# **Training Presentation**

**Sensepoint XCD** 

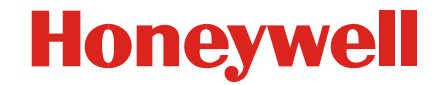

- There are many different applications for flammable, toxic and Oxygen gas detection.
- Industrial processes increasingly involve the use and manufacture of highly dangerous substances, particularly toxic and combustible gases.
- Inevitably, occasional escapes of gas occur, which create a potential hazard to the industrial plant, its employees and people living nearby.
- Worldwide incidents involving asphyxiation, explosions and loss of life, are a constant reminder of this problem.

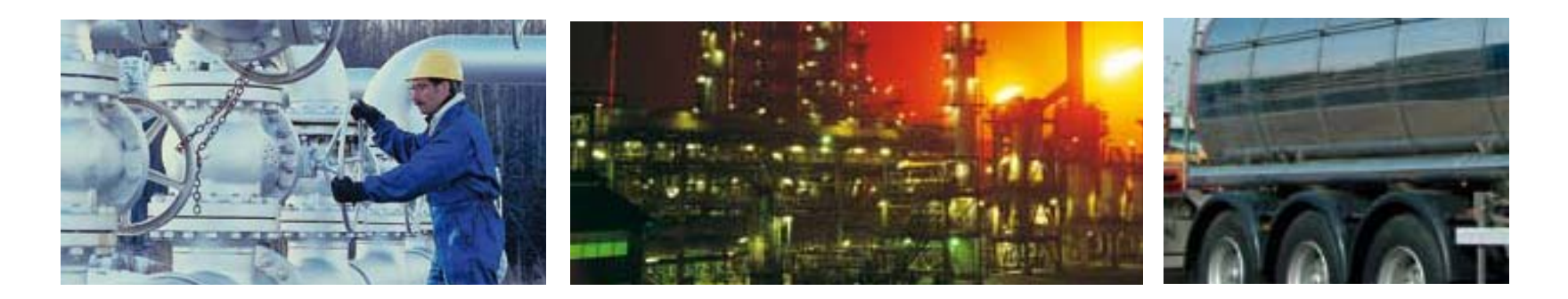

### **Industrial Gas Detection Applications**

#### Honeywell

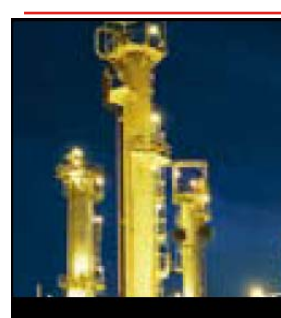

Chemical Plants

Probably one of the largest users of gas detection equipment are Chemical Plants. They often use a wide range of both flammable and toxic gases in their manufacturing processes or create them as by-products of the processes.

#### **Typical Applications:**

- Raw material storage
- Process areas
- Laboratories
- Pump rows
- Compressor stations
- Loading/unloading areas

#### Typical Gases:

#### Flammable:

General Hydrocarbons Toxic:

Various including Hydrogen Sulphide, 3 Hydrogen Fluoride and Ammonia

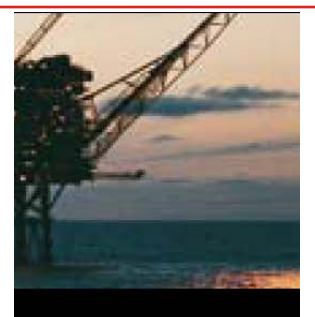

Oil & Gas

The oil and gas industry covers a large number of upstream activities from the on and offshore exploration and production of oil and gas to its transportation. storage and refining. The large amount of highly flammable Hydrocarbon gases involved are a serious explosive risk and additionally toxic gases such as Hydrogen Sulphide are often present.

#### Typical Applications:

- Exploration drilling rigs
- Production platforms
- Onshore oil and gas terminals
- Refineries

#### **Typical Gases:**

Flammable: Hydrocarbon gases Toxic: Hydrogen Sulphide, Carbon Monoxide

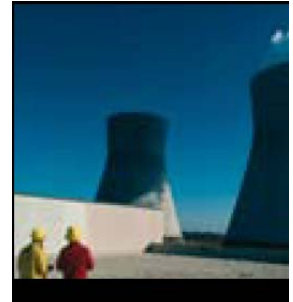

Power Stations

Traditionally coal and oil have been used as the main fuel for Power Stations.

In Europe and the US most are being converted to natural gas.

#### **Typical Applications:**

- Around the boiler pipework and burners
- In and around turbine packages
- In coal silos and conveyor belts in older coal/oilfired stations

#### **Typical Gases:**

#### Flammable:

Natural Gas, Hydrogen Toxic:

Carbon Monoxide. SOx, NOx and Oxygen deficiency

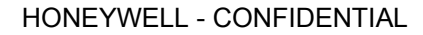

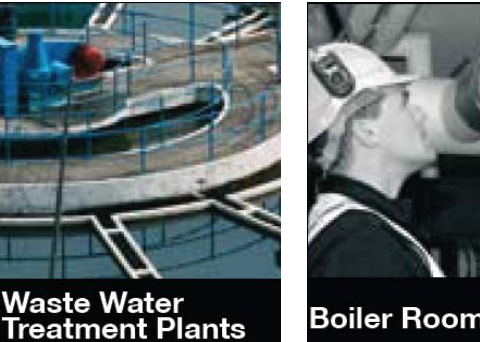

Waste Water Treatment

Plants are a familiar site

around many cities and

Sewage naturally gives

off both Methane and

H<sub>s</sub>S. The 'rotten eggs'

smell of H<sub>s</sub>S can often

be noticed as the nose

can detect it at less

**Typical Applications:** 

than 0.1ppm.

Digesters

Pumps

Plant sumps

H\_S scrubbers

**Typical Gases:** 

Methane, Solvent

Hydrogen Sulphide,

Carbon Dioxide,

Dioxide, Ozone

Chlorine, Sulphur

Flammable:

vapours

Toxic:

towns.

Boiler Rooms

Boiler Rooms come in all shapes and sizes. Small buildings may have a single boiler whereas larger buildings often have large boiler rooms housing several large boilers.

#### Typical Applications:

- Flammable gas leaks from the incoming gas main
- · Leaks from the boiler and surrounding gas piping
- Carbon Monoxide given off badly maintained boiler

#### Typical Gases:

#### Flammable: Methane

#### Toxic:

Carbon Monoxide

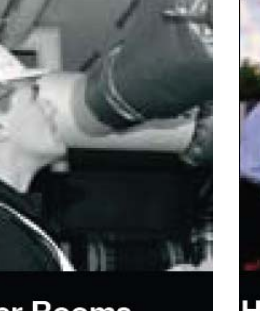

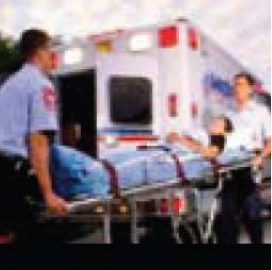

Hospitals

Hospitals may use many different flammable and toxic substances, particularly in their laboratories. Additionally, many are very large and have onsite utility supplies and back up power stations.

#### **Typical Applications:**

- Laboratories
- Refrigeration plants
- Boiler rooms

#### Typical Gases:

#### Flammable:

Methane, Hydrogen Toxic:

#### Carbon Monoxide, Chlorine, Ammonia, Ethylene Oxide and Oxygen deficiency

Training Presentation Sensepoint XCD rev 1

- Detectors should be mounted where the gas is most likely to be present.
- Locations requiring the most protection in an industrial plant would be around gas boilers, compressors, pressurised storage tanks, cylinders or pipelines.
- Areas where leaks are most likely to occur are valves, gauges, flanges, T-joints, filling or draining connections etc.

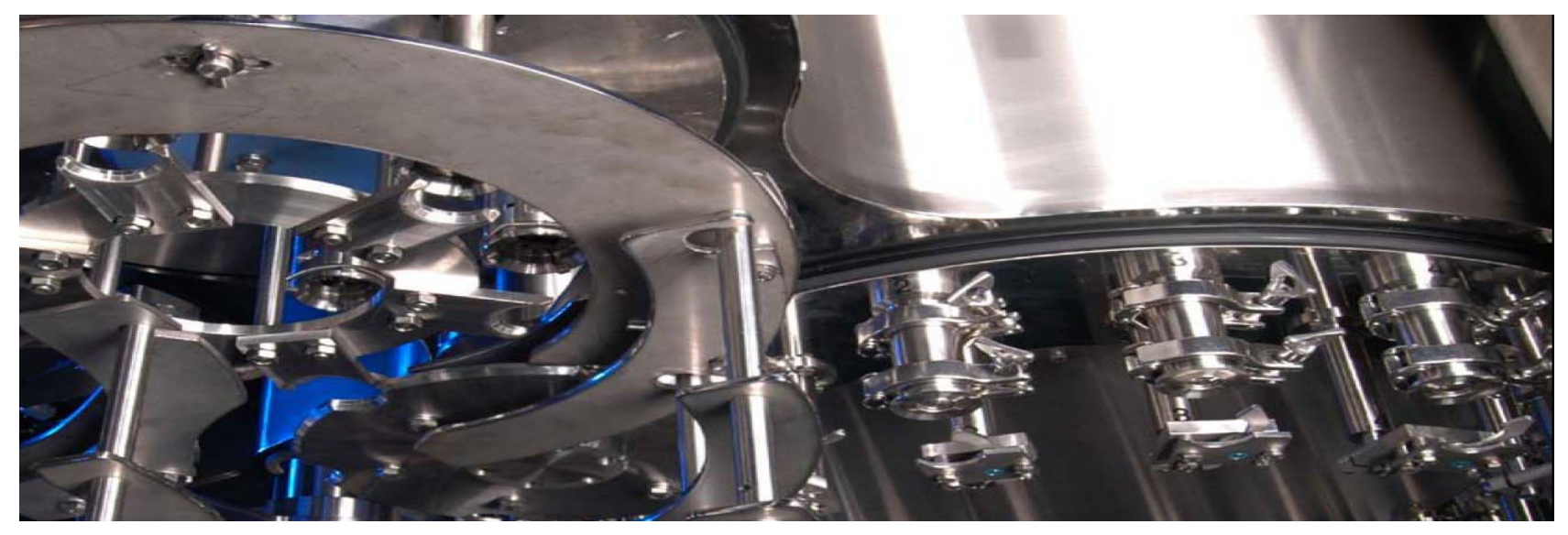

## **Sensor Location Considerations**

- To detect gases that are lighter than air (e.g. Methane and Ammonia), detectors should be mounted at high level and preferably use a collecting cone
- To detect heavier than air gases (e.g. Butane and Sulphur Dioxide), detectors should be mounted at a low level
- Consider how escaping gas may behave due to natural or forced air currents. Mount detectors in ventilation ducts if appropriate
- When locating detectors consider the possible damage caused by natural events e.g. rain or flooding. For detectors mounted outdoors it is preferable to use the weather protection assembly
- Use a detector sunshade if locating a detector in a hot climate and in direct sun
- Consider the process conditions. Butane and Ammonia, for instance are normally heavier than air, but if released from a process line that is at an elevated temperature and/or under pressure, the gas may rise rather than fall

- Detectors should be positioned a little way back from high pressure parts to allow gas clouds to form. Otherwise any leak of gas is likely to pass by in a high speed jet and not be detected
- Consider ease of access for functional testing and servicing
- Detectors should be installed at the designated location with the detector pointing downwards (except optima+).
- This ensures that dust or water will not collect on the front of the sensor and stop the gas entering the detector
- When siting open path infrared devices it is important to ensure that there is no permanent obscuration or blocking of the IR beam. Short term blockage from vehicles, site personnel, birds etc can be accommodated
- Ensure the structures that open path devices are mounted to are sturdy and not susceptible to vibration

### **Detector Installation Options**

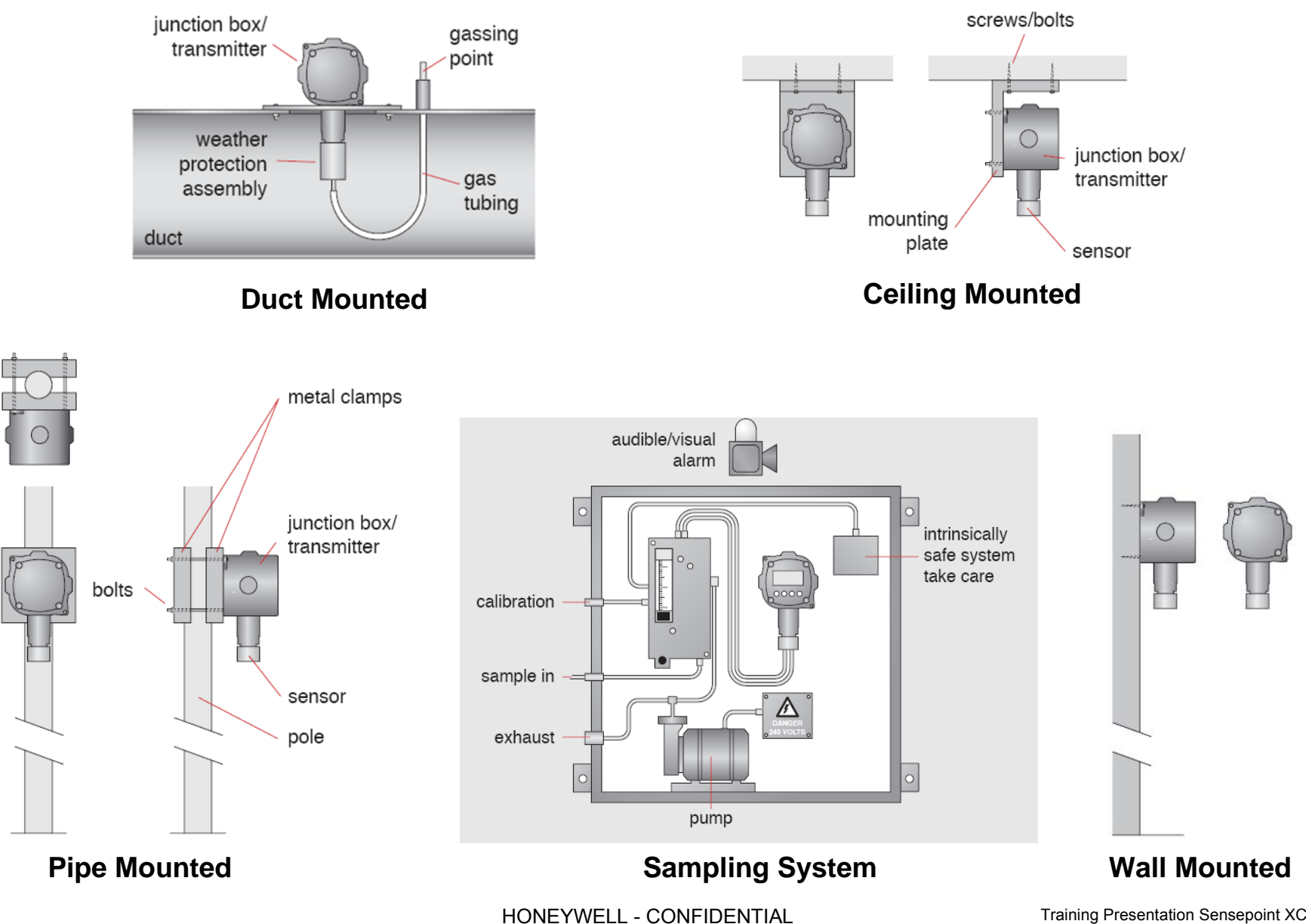

Training Presentation Sensepoint XCD rev 1

### **Typical System Configurations**

#### Honeywell

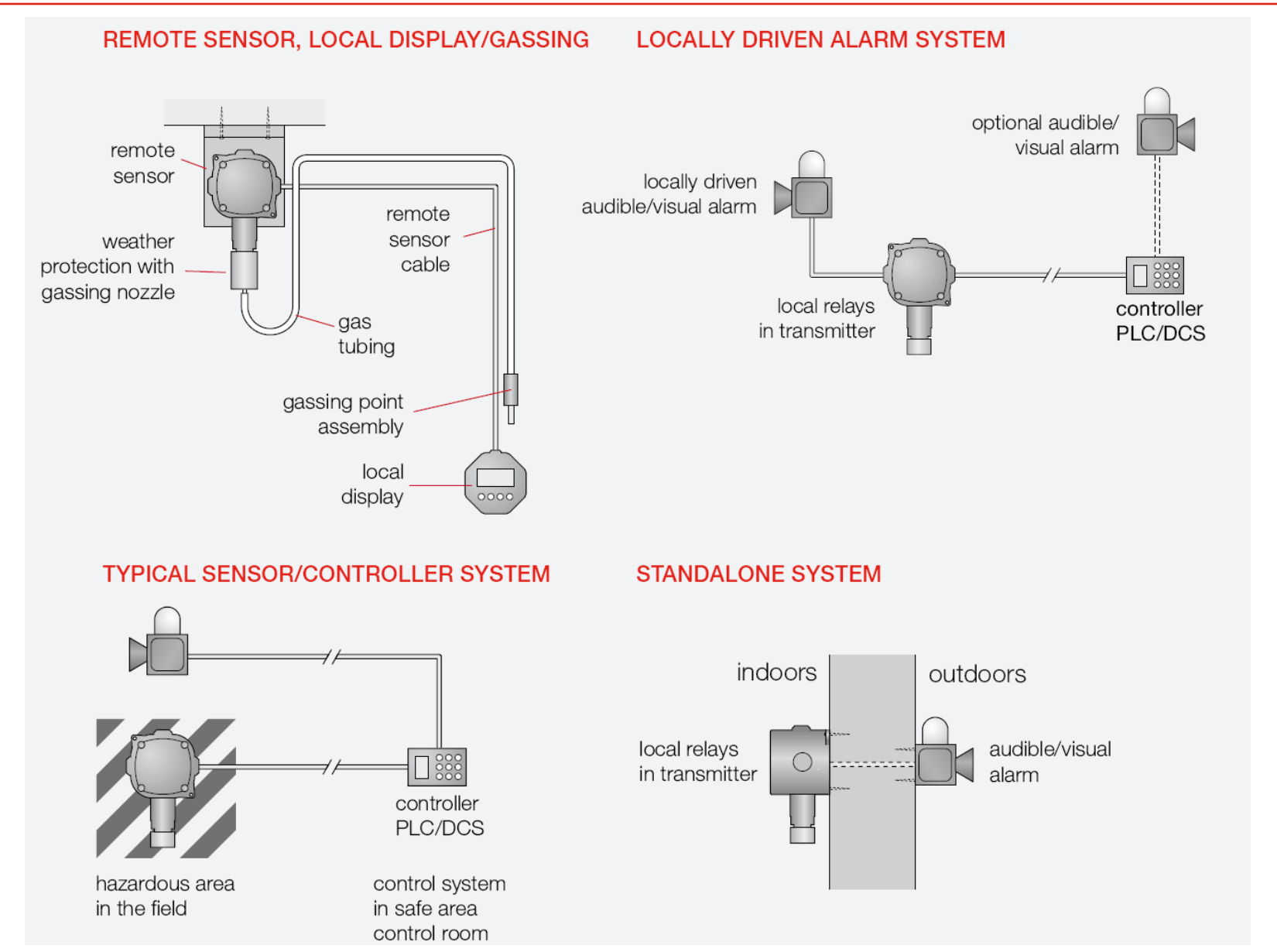

HONEYWELL - CONFIDENTIAL

### Typical small gas detection system protecting a room

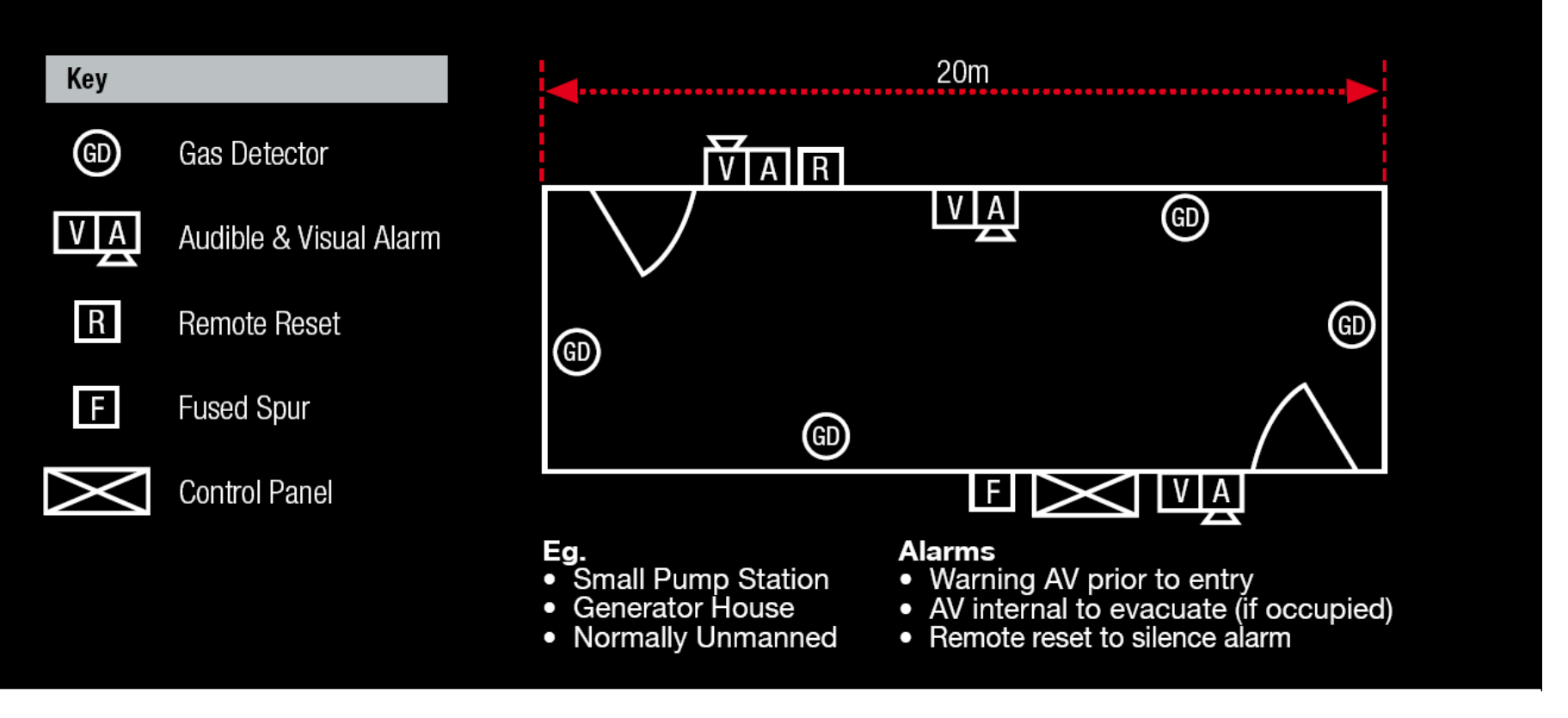

Honeywell

### **Sensepoint XCD Overview**

Honeywell

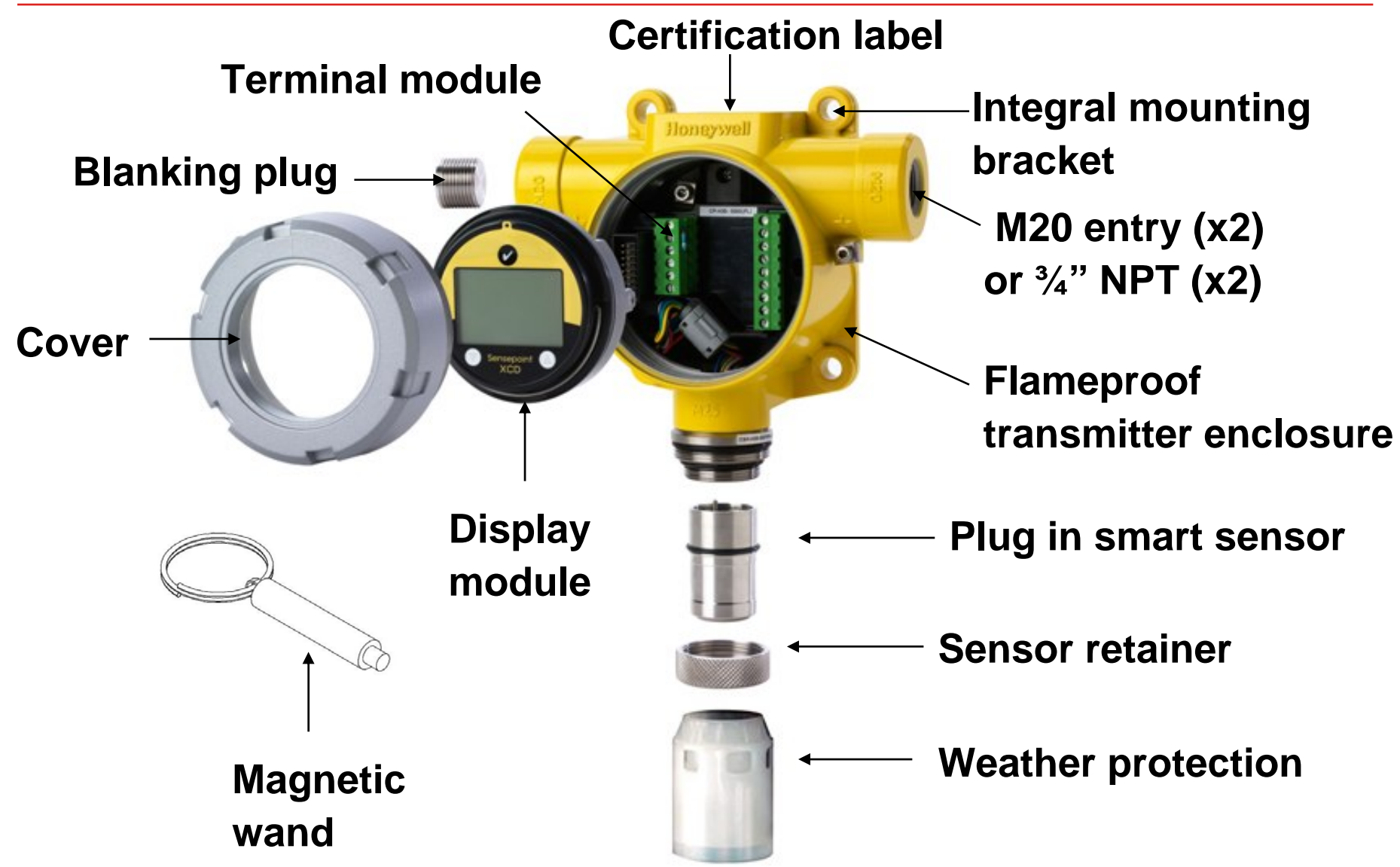

### **Sensepoint XCD Mechanical Data**

### Materials

### - Painted Aluminium LM25

- General Industrial applications
- Painted Stainless Steel 316
  - Offshore and harsh environments
  - Food and beverage markets
- Hazardous area certified
  - UL, cUL, CSA, Inmetro, and ATEX
- Mounting
  - 4 x Integral mounting lugs
  - Suitable for M8 bolts
  - Optional Pipe or Duct mounting options (see following slides)

- Entries
  - 2 x <sup>3</sup>/<sub>4</sub>"NPT (UL/CSA versions)
  - 2 x M20 (ATEX/IECEx version)
  - 1 suitable blanking plug
    - Must be suitably sealed to maintain IP rating

### Outline dimensions:

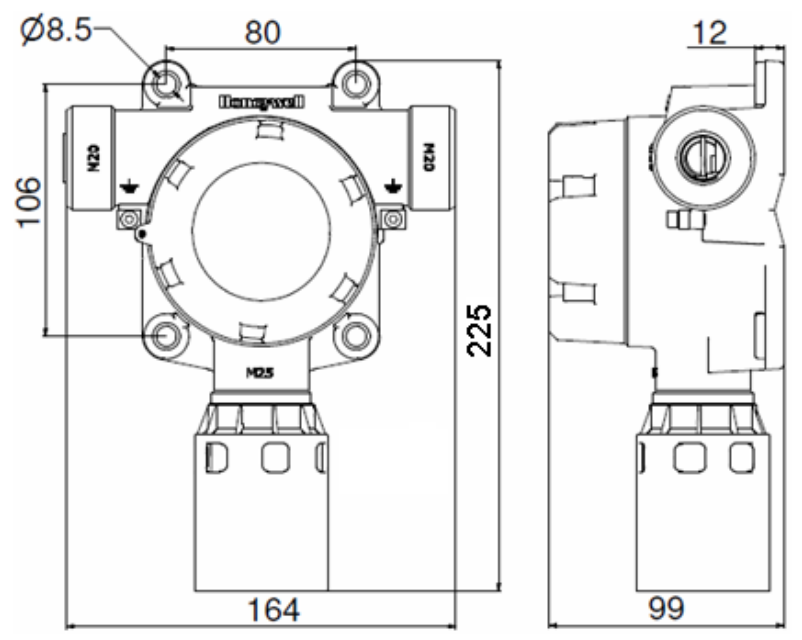

All dimensions in mm. 1" = 25.4 mm

### **Sensepoint XCD Optional Accessories**

Honeywell

### • Pipe mounting bracket

- The transmitter may be fixed directly to a horizontal or vertical pipe/structure
- Suitable for pipes Ø40.0-80.0mm (Ø1.6 to 3.1").
- Duct mounting kit (For CO, H2 and H2S gas sensors only)
  - Enables detection within ventilation duct with transmitter external to duct
  - Square/rectangular ducts
    - Minimum 1mm (0.04") duct wall thickness
  - External gas inlet port
    - Recommended for bump test only
    - Use calibration cup for calibration
    - Suitable for 6mm (¼") ID tubing

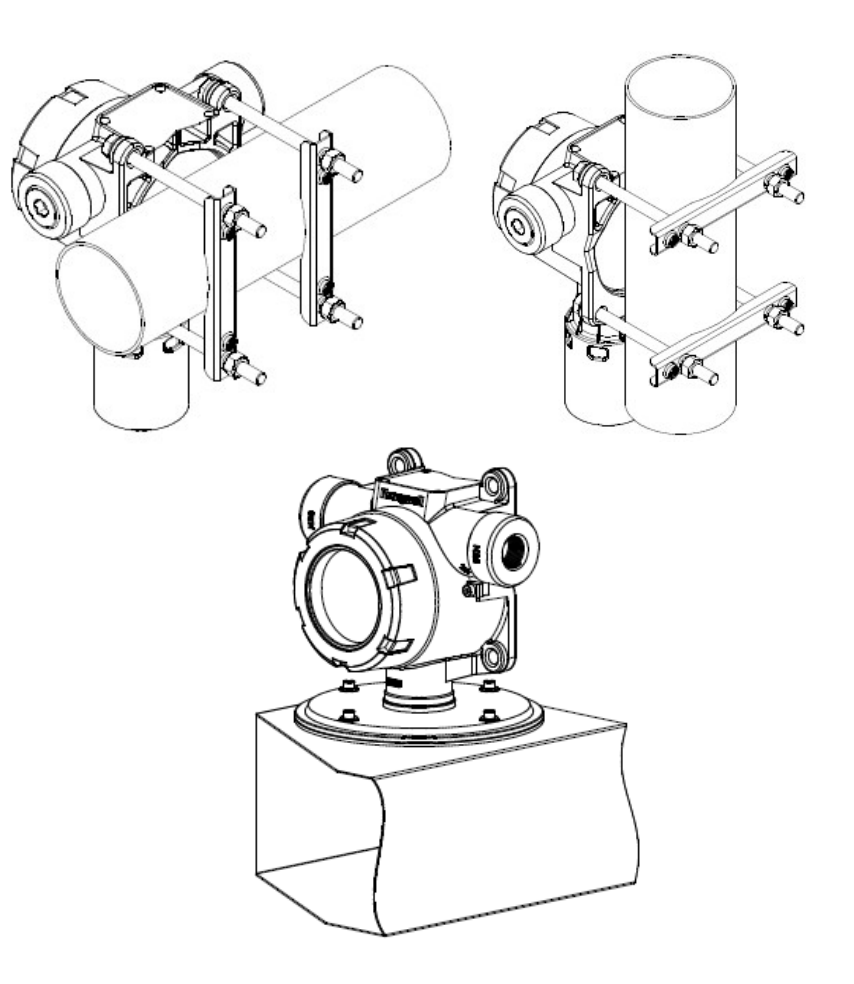

## **Sensepoint XCD Accessories**

- Sunshade/deluge cover
  - Designed to protect XCD from overheating in exposed hot and arid climates.
  - Additional protection from thermal shock in Tropical Environments / water deluge conditions.
  - Attaches to the integral mounting lugs
- Weather protection with gassing port (supplied as standard)
  - Recommended for outdoor exposed applications
  - Gassing port
    - Recommended for bump testing only
    - Suitable for 6mm (¼") ID tubing

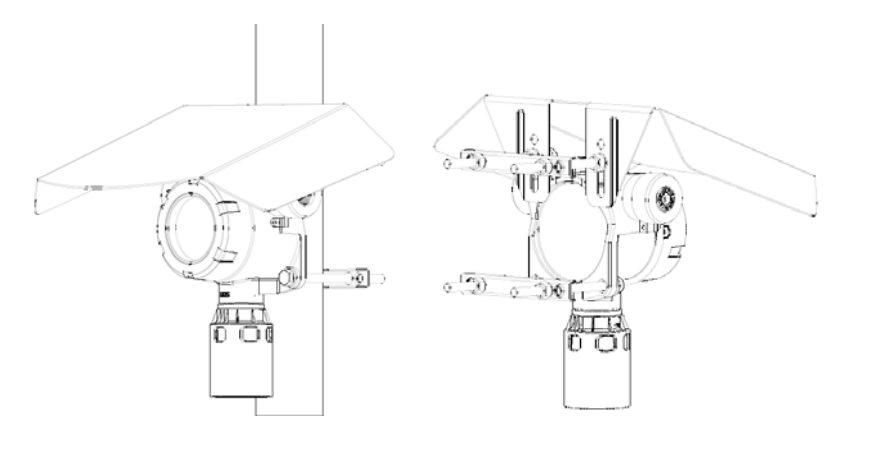

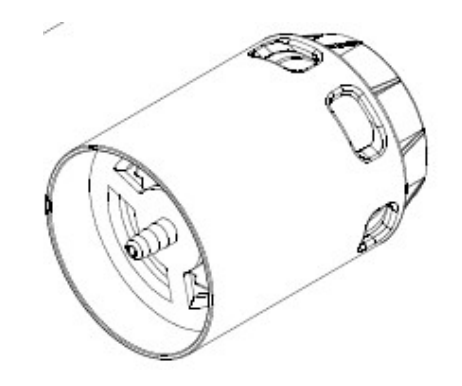

## **Sensepoint XCD Accessories**

- Magnetic Wand
  - For menu activation and changing settings
- Gassing Cap
  - For applying calibration gases to sensor
  - Use 6mm (¼") ID tubing
    - 500ml/min for IR, toxic & O2
    - 1Ltr/min for catalytic
- Collecting cone (CO and H<sub>2</sub> only)
  - To aid detection of lighter than air gases
  - Stand off from wall required or ceiling mounting bracket

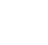

13

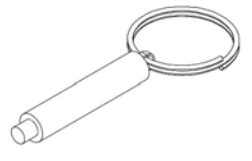

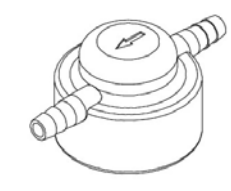

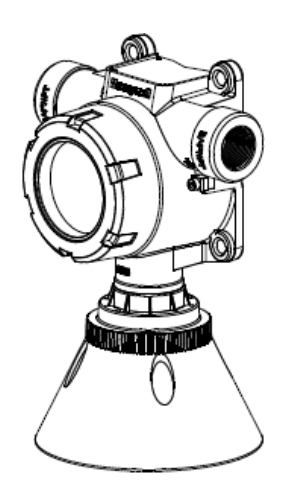

### **Sensepoint XCD Terminal Area**

#### XCD Terminal Module

#### **Internal Earth/Ground Point**

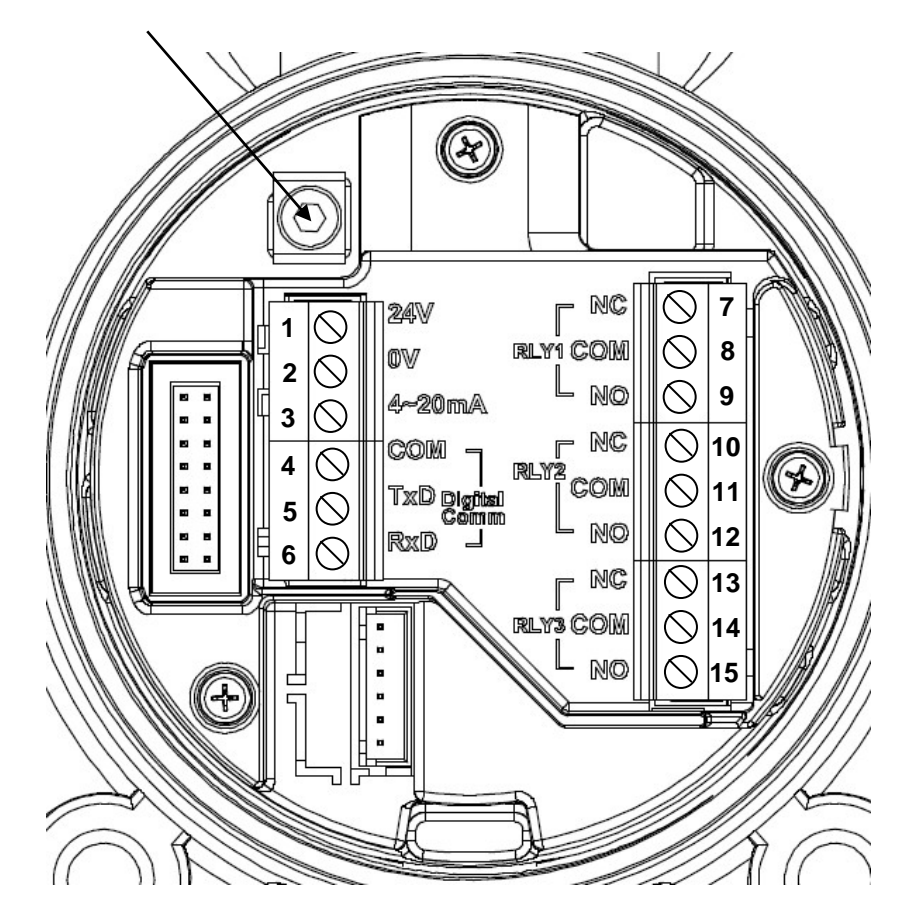

NOTE: Terminal blocks are plug/socket type and may be removed to ease wiring

|                 | Terminal                                       | Module Connections      |                        |  |
|-----------------|------------------------------------------------|-------------------------|------------------------|--|
| Terminal Number | Marking                                        | Connection              | Description            |  |
| 1               | 24V                                            | +VE Supply (16 - 32VDC) | Controller Connections |  |
| 2               | OV                                             | -VE Supply (0VDC)       |                        |  |
| 3               | 4~20mA                                         | Current Output Signal   |                        |  |
| 4               | COM                                            | Drain                   | MODBUS RTU.            |  |
| 5               | TxD                                            | MODBUS B (+)            | RS485 (Pending)        |  |
| 6               | RxD                                            | MODBUS A (-)            |                        |  |
| 7               | RLY1/NC                                        | Normally Closed         | Programmable Relay 1   |  |
| 8               | RLY1/COM                                       | Common                  | (Default A1)           |  |
| 9               | RLY1/NO                                        | Normally Open           |                        |  |
| 10              | RLY2/NC                                        | Normally Closed         | Programmable Relay 2   |  |
| 11              | RLY2/COM                                       | Common                  | (Default A2)           |  |
| 12              | RLY2/NO                                        | Normally Open           |                        |  |
| 13              | RLY3/NC Normally Closed Pro<br>RLY3/COM Common |                         | Programmable Relay 3   |  |
| 14              |                                                |                         | (Default Fault)        |  |
| 15              | RLY3/NO                                        | Normally Open           |                        |  |

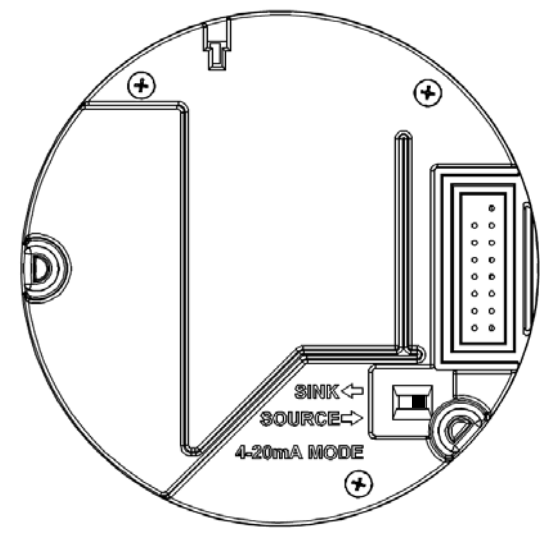

#### **Rear View of 'Puck'**

### **Sensepoint XCD Electrical Data**

### • Output

- Industrial standard 4-20mA
  - Sink or source switch selectable
- Over range 22mA
- Fault ≥0.0<1.0 mA
- Inhibit (Selectable)
  - Flam/Toxic: 2mA or 4mA (Oxygen 2mA or 17.4mA)
- Supply voltage
  - 16 to 32Vdc (24Vdc nominal)
- Power consumption (max)
  - Cat: 4.9W, ECC: 3.7W, IR: 3.7W
- Wiring
  - Suitable mechanically protected cable/conduit and glands
  - 3 core plus screen
    - 90% coverage preferred
  - 0.5mm<sup>2</sup> to 2.5mm<sup>2</sup> (Approx. 20 to 14AWG) cable
    - Ensure min required voltage at detector is 16Vdc

#### **Current Source Wiring Schematic**

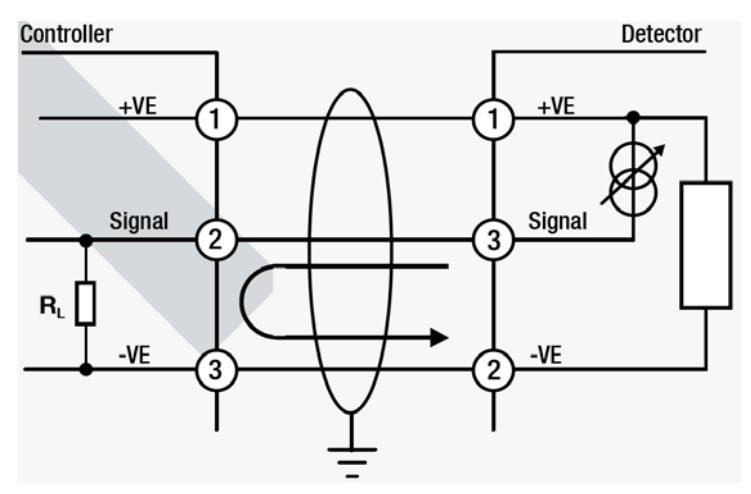

#### **Current Sink Wiring Schematic**

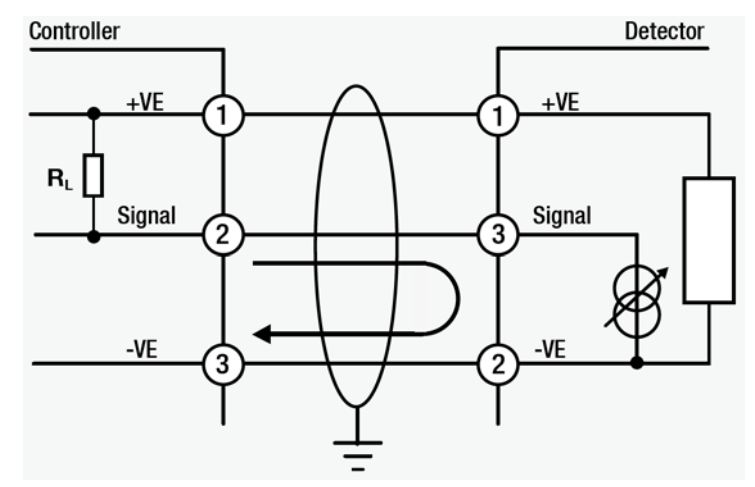

NOTE: To avoid ground loops, terminate screen at detector or controller, not both

### Sensepoint XCD Cable Length Calculation

Honeywell

The following table shows the maximum cable distances between the controller and transmitter assuming a voltage drop of 4V *in each core* and for different cable parameters.

The table contains examples only and actual cable parameters and source power supply voltage for the application should be used to calculate the maximum cable distance allowed at the installation site. See the manual for details of making maximum cable length calculations using actual parameters.

| Typical cable data          |                  |      | Maximum cable length |      |        |      |        |      |
|-----------------------------|------------------|------|----------------------|------|--------|------|--------|------|
| Cable size                  | Cable resistance |      | Catalytic            |      | ECC    |      | IR     |      |
| (cross sectional area)      | Ω/km             | Ω/mi | Metres               | Feet | Metres | Feet | Metres | Feet |
| 0.5mm² (20AWG*)             | 36.8             | 59.2 | 356                  | 1167 | 478    | 1568 | 420    | 1379 |
| 1.0mm <sup>2</sup> (17AWG*) | 19.5             | 31.4 | 671                  | 2201 | 902    | 2956 | 793    | 2599 |
| 1.5mm <sup>2</sup> (16AWG*) | 12.7             | 20.4 | 1031                 | 3387 | 1384   | 4549 | 1217   | 4000 |
| 2.0mm <sup>2</sup> (14AWG*) | 10.1             | 16.3 | 1296                 | 4239 | 1741   | 5694 | 1531   | 5006 |
| 2.5mm <sup>2</sup> (13AWG*) | 8                | 12.9 | 1636                 | 5356 | 2197   | 7194 | 1932   | 6326 |
| * Nearest equivalent        |                  |      |                      |      |        |      |        |      |

### **Sensepoint XCD Sensor Families**

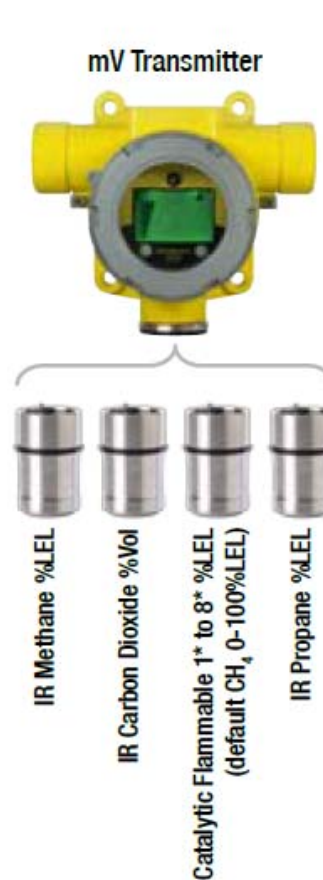

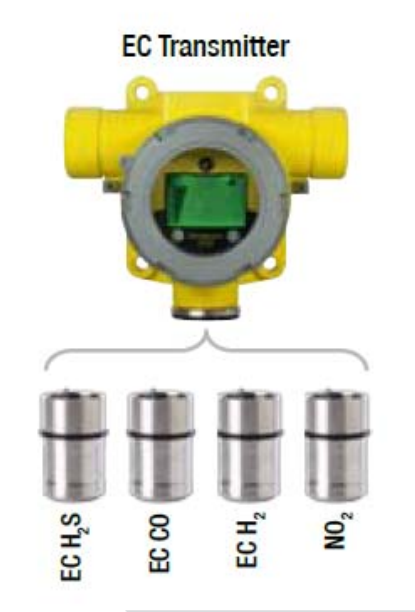

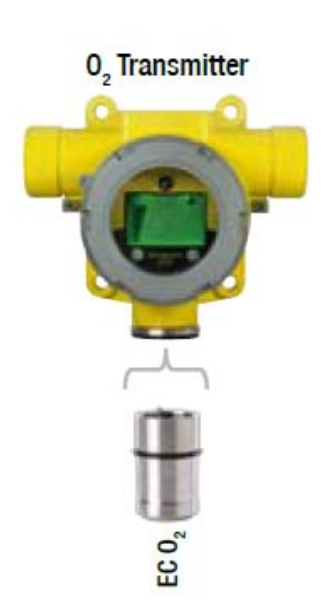

|       | Sensepoint XCD Sensor Families, Gases and Ranges |                   |                                     |                  |          |                                           |                   |
|-------|--------------------------------------------------|-------------------|-------------------------------------|------------------|----------|-------------------------------------------|-------------------|
|       |                                                  | Gas               | User Selectable<br>Full Scale Range | Default<br>Range | Steps    | Selectable Cal<br>Gas Range               | Default Cal Point |
|       |                                                  |                   | Catalytic Bead Sen                  | sors             |          |                                           |                   |
|       |                                                  | Flammable 1 to 8* | 20 to 100%LEL                       | 100%LEL          | 10%LEL   |                                           | 50%LEL            |
|       | 2                                                |                   | Infrared Sensor                     | s                |          |                                           |                   |
|       | -                                                | Methane           | 20 to 100%LEL                       | 100%LEL          | 10%LEL   |                                           | 50%LEL            |
| nily  |                                                  | Propane           | 20 to 100%LEL                       | 100%LEL          | 10%LEL   |                                           | 50%LEL            |
| r Far |                                                  | Carbon Dioxide    | 2%Vol.                              | 2%Vol.           | 0.1%Vol. | 30 to 70% of selected<br>full scale range | 1%Vol.            |
| osua  |                                                  |                   | Electrochemical Se                  | nsors            |          | ran ooalo rango                           |                   |
| Š     |                                                  | Hydrogen Sulfide  | 10 to 100ppm                        | 50.0ppm          | 0.1ppm   |                                           | 10ppm             |
|       | B                                                | Carbon Monoxide   | 100 to 1,000ppm                     | 300ppm           | 100ppm   |                                           | 100ppm            |
|       |                                                  | Hydrogen          | 1,000ppm only                       | 1,000ppm         | n/a      |                                           | 500ppm            |
|       |                                                  | Nitrogen Dioxide  | 10 to 50ppm                         | 10ppm            | 5ppm     |                                           | 5ppm.             |
|       | 0                                                | Oxygen            | 25%Vol. only                        | 25%Vol.          | n/a      | 20.9%Vol. (Fixed)                         | 20.9%Vol.         |

\*Contact HA for Availability of %Vol. IR

HONEYWELL - CONFIDENTIAL

# Ultra-clear Backlit Display & Status Indication

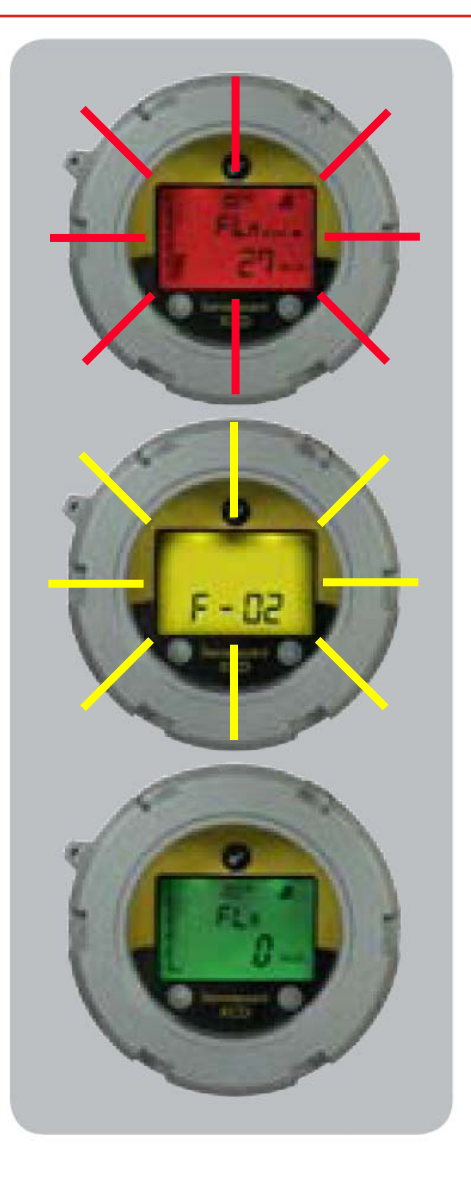

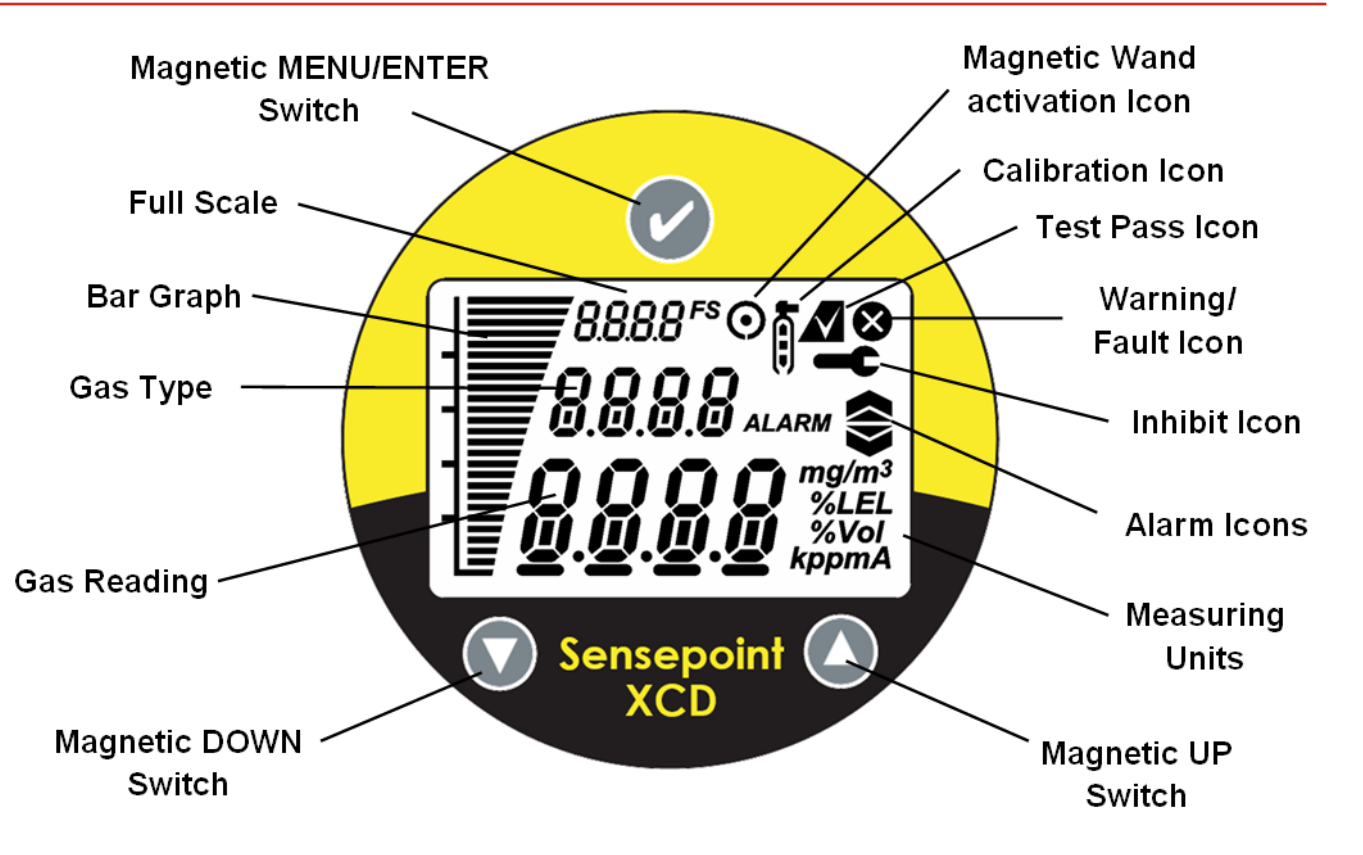

- Tricolour backlit LCD
- Instantly recognisable 'Traffic Light' colours
- Clear indication of unit status- even from a distance

### **Sensepoint XCD Status Outputs**

| System Status                        |                                                                                                    |                                                                                             |            |                       |            |                  |
|--------------------------------------|----------------------------------------------------------------------------------------------------|---------------------------------------------------------------------------------------------|------------|-----------------------|------------|------------------|
|                                      |                                                                                                    | Current                                                                                     | Relay      |                       |            | Back             |
| Status                               | Display                                                                                                    | Output                                                                                      |            | A2                    | Fault      | Light            |
| Fault:<br>Circuit or sensor<br>error | <b>F-XX</b><br>fault number with<br>fault icon blinking                                                                               | 0-1.0 mA                                                                                    |            |                       | ~          | Yellow,          |
| System Fault                         | N/A                                                                                                    | 0-0.15mA                                                                                    |            |                       |            | nasning          |
| Note: In the event of p              | processor failure the watc                                                                                                    | hdog will automatically                                                                     | y reset th | e system              | for recove | ry.              |
| Warning                              | W-XX<br>warning number<br>with fault icon<br>blinking                                                                                 | Dependent on system status                                                                  |            |                       |            | Green<br>Steady  |
| Normal                               | <b>0.0</b><br>Gas<br>concentration                                                                                                    | 4-20 mA                                                                                     |            |                       |            | Green<br>Steady  |
| Alarm 1                              | Gas<br>concentration. 1 <sup>st</sup><br>alarm icon<br>blinking                                                                       | 4-20 mA                                                                                     | ~          |                       |            | Red,<br>flashing |
| Alarm 2                              | Gas<br>concentration. 2 <sup>nd</sup><br>alarm icon<br>blinking                                                                       | 4-20 mA                                                                                     | √1         | ~                     |            | Red,<br>flashing |
| Over-range                           | Full scale icon<br>and reading<br>blinking                                                                                            | 22mA                                                                                        | ~          | <b>√</b> <sup>2</sup> |            | Red,<br>flashing |
| Inhibit                              | Inhibit icon<br>dependent on<br>Menu command.<br>If any relay is set<br>to inhibit relay,<br>then inhibit relay<br>will be activated. | 2 or 4mA<br>depending on<br>configuration.<br>Note:<br>2 or 17.4mA<br>for Oxygen<br>version |            |                       |            | Green<br>Steady  |

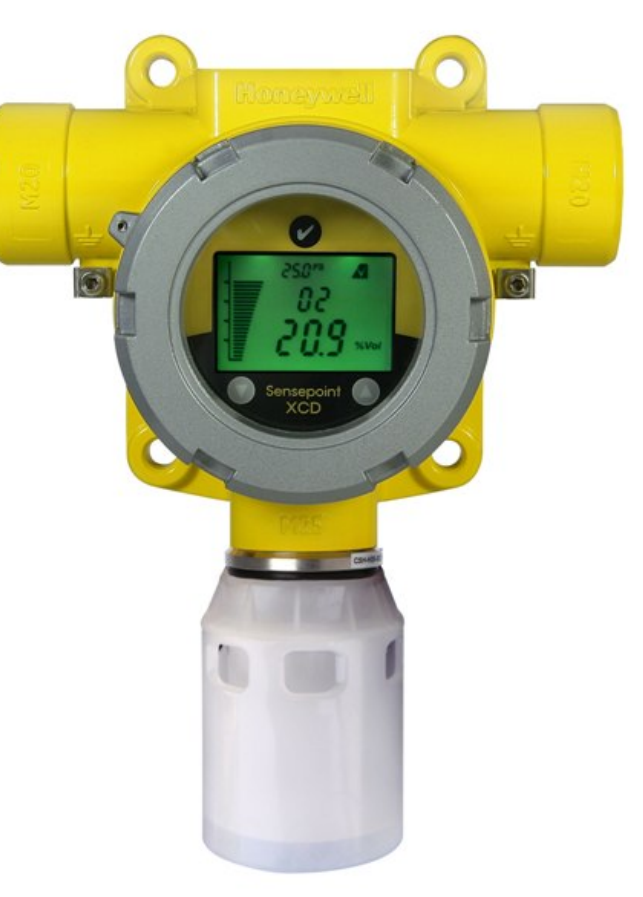

#### Note:

1. For Oxygen, A1 relay will not be activated because AL1 is configured to activate above 23.5 %Vol (in Rising Alarm configuration).

2. For Oxygen, A2 relay will not be activated because AL2 is configured to activate below 19.5 %Vol (in Falling Alarm configuration).

### **Sensepoint XCD Warning Codes**

| Message | Description                                                      | Action                                                                                      |  |
|---------|------------------------------------------------------------------|---------------------------------------------------------------------------------------------|--|
| W-01    | Calibration overdue                                              | Re-calibrate detector<br>Disable warning                                                    |  |
| W-02    | Transmitter Temperature<br>limits exceeded                       | Use ' $\checkmark$ ' to clear when within limits                                            |  |
| W-03    | Alarm setting needs to be configured                             | Re-configure alarm settings such that upper alarm should not exceed user configured scale.  |  |
| W-04*   | Over-range warning                                               | Use ' $\checkmark$ ' to clear when within limits                                            |  |
| W-05*   | The sensor is switched off to prevent it from being deteriorated | Make sure that there is no flammable gas in the air and use '✓' to clear when within limits |  |

\*Note : W-04 and W-05 are only for flammable catalytic bead sensors. For other gases, gas reading will blink on the LCD instead of the over-range warning.

### **Sensepoint XCD Fault Codes**

| Message | Description              | Action                                                                                 |  |
|---------|--------------------------|----------------------------------------------------------------------------------------|--|
| F-01    | Internal I2C failure     | Cycle power to detector. Replace detector                                              |  |
| F-02    | Cell failure             | For Toxic, replace sensor<br>For Flammable/IR, cycle power to detector. Replace sensor |  |
| F-03    | Significant zero drift   | Re zero/calibrate                                                                      |  |
| F-04    | Unexpected sensor fitted | Replace sensor                                                                         |  |
| F-05    | EEPROM is corrupted      | Replace detector                                                                       |  |
| F-06    | Low supply voltage       | Replace detector                                                                       |  |
| F-07    | SRS processor failure    | Replace detector                                                                       |  |
| F-08    | RAM read/write fault     | Replace detector                                                                       |  |
| F-09    | Info. memory corrupted   | Replace detector                                                                       |  |
| F-10    | Code Memory corrupted    | Replace detector                                                                       |  |
| F-11    | DAC output failure       | Replace detector                                                                       |  |
| F-12    | Heater failure           | Replace detector                                                                       |  |
| F-13    | Supplied voltage failure | Check supply voltage. Replace detector                                                 |  |

## Sensepoint XCD Menu Modes

| Menu                        | Display             | Description                                                                                   |
|-----------------------------|---------------------|-----------------------------------------------------------------------------------------------|
| Set Calibration             | see<br><b>[ RL</b>  | Execute zero/span calibration<br>Set calibration gas level                                    |
| Set Range                   | see<br>r Rn 9       | Set measuring range                                                                           |
| Configure Inhibit           | Eonf<br><b>Inhb</b> | Select inhibit current<br>Set timeout option (5 minute increments)                            |
| Set Password                | see<br>PRSS         | Enable/disable password<br>Set password<br>Default – no password (Select '0000')              |
| Set Calibration<br>Interval | CRL<br>Int          | Set calibration interval, 30 to 365 days<br>User configurable option to display warning       |
| Bump Test                   | ьилР<br>ЕЕБЕ        | Execute a 'bump' test to check gas response of the sensor.                                    |
| Force Current               | Forc<br>Eurr        | Force analogue output to test functionality of GD control system during system commissioning. |
| Set Alarms                  | see<br>RLrm         | Set alarm 1, alarm 2 levels, functionality and operation (none/falling/rising)                |

## Sensepoint XCD Menu Modes (Cont'd)

Honeywell

| Menu                     | Display                      | Description                                                                                     |
|--------------------------|------------------------------|-------------------------------------------------------------------------------------------------|
| Set Relays               | see<br>rly                   | Set relay 1,2,3 type (alarm 1, alarm 2, fault and inhibit) and action (energized/de-energized ) |
| Relay Operation          | сту<br><b>0Рг</b>            | Configure relay on delay time, relay off delay time and latch/non-latch                         |
| Set Location             | 588<br><b>Loc</b>            | Set location (or TAG number)                                                                    |
| Set Temperature<br>Unit  | εεмР<br><b>Цл ΙΕ</b>         | Change temperature display unit.<br>°C (Celsius) or °F (Fahrenheit)                             |
| Check Alarm<br>Functions | <i>εεsε</i><br><b>ЯL г м</b> | Simulate alarm situation to check the alarm system without gas present at the sensor            |
| Quit                     | ۹0 16                        | Return to Monitoring mode                                                                       |

# Sensepoint XCD Commissioning/First time Start Up

- 1. Remove the transmitter housing cover and detach the display unit by lifting the semicircular handle and pulling the assembly directly away from the termination module (without twisting it)
- 2. Configure the detector's analogue output signal configuration for Current SINK or Current SOURCE operation using the selector switch located on the back of the display module. (The default setting is Current SOURCE).
- 3. Check that all electrical connections are terminated correctly and the correct sensor is fitted for transmitter type.
- 4. Switch on the external power supply to the transmitter at the safe area gas detection controller (or PLC).
- 5. Using a Digital Multi Meter (DMM), check the Supply Voltage at the terminals 1 (24V) and 2 (0V), this should be a minimum supply voltage of 16Vdc (Maximum supply voltage is 32V DC)
- 6. Switch Off the external power to the detector.
- 7. Refit the Display Module and Cover.

Note: Ensure that none of the wires in the terminal area cause an obstruction when refitting the Display Module. Ensure that the socket on the Display Module is fully engaged in the Display Module Connector on the Terminal Module.

- 8. Switch on external power to the detector.
- 9. All the display icons/text/numbers are displayed for 3 seconds.
- 10. The start up sequence will then be displayed.
- 11. The warm up countdown of 60 seconds (depending on the gas type) is then displayed.
- 12. Normal Monitoring Mode is Displayed.

# Sensepoint XCD Calibration and Bump Test

#### **Response Check and Calibration**

It is recommended to periodically carry out a gas response check on the Sensepoint XCD to ensure correct operation. This may be done in two ways;

A simple Response Check often referred to as a "BUMP TEST" is a test using calibration gas applied to the sensor via the nozzle of the Weather Protection or using the Sensepoint XCD Gassing Cap. If a BUMP TEST is done via the Weather Protection nozzle it may be necessary in windy conditions to increase the flow rate of the test gas by a further 1 LPM, OR, to shelter the weather protection from the wind.

A full gas calibration of the sensor as described in the following section, using ONLY the Sensepoint XCD Gassing Cap (Part No.: S3KCAL).

#### Zeroing and span calibration

Note: the Oxygen sensor does not require a zeroing procedure. Background air (20.9%Vol oxygen) can be used to span the oxygen sensor in place of a compressed air cylinder (20.9%Vol oxygen). For oxygen sensors only do parts 1-4, 12, 13 (if compressed air cylinder is used), 14-17 and 22 of the procedure below.

Caution: Before initial calibration allow the detector to stabilize for 30 minutes after applying power. When in zeroing and span calibration mode the current output from the detector is inhibited (default 2mA) to avoid false alarms. For Flammable gas calibration use a calibration gas concentration of between 25%LEL and 75%LEL to ensure that the required accuracy can be attained. For Hydrogen Sulphide type sensors refer to section 10.1.2 before conducting zero and span calibration.

To calibrate the detector, use an appropriate span gas cylinder, constant flow regulator AND the Sensepoint XCD Gassing Cap. The flow rates used for calibration gas are as follows: 500ml/min for IR, Toxics and O2, 1 Ltr/min for catalytic bead sensors.

A compressed air cylinder (20.9%Vol oxygen) should be used to perform the zero calibration if the area where the detector is located contains any residual amount of the target gas. If no residual gas is present then the background air can be used to perform the zero calibration.

To calibrate the detector follow the procedure following.

### **Sensepoint XCD Zero Calibration**

- 1. If the ambient air is NOT considered reliable to use to set the ZERO, then remove the weather protection and fit the Gassing Cap accessory onto the sensor and apply a clean source of zero gas or compressed air.
- 2. To access the calibration menu, hold the end of the magnet over the switch located at the top centre of the detector display ( ) for at least 3 seconds and then remove.
- 3. The display will indicate the first configuration mode menu 'SEt CAL'.
- 4. Put the magnet over the '✓' switch again and move to enter the Calibration menu.
- 5. The display will show the current gas reading, and the '*i*' icon flashes.
- 6. When the zero gas reading is stable use  $\checkmark$  to confirm zero calibration.
- 7. If successful the display shows 'ZEro PASS' (if not successful, the display shows 'Zero FAIL' and returns to configuration mode).
- 8. If using zero-air, turn it off. Zeroing is complete and saved.
- 9. The display shows 'SPAn' with 'YES' flashing.
- 10. If span calibration is required use '✓' proceed to the next step. If span calibration is not required, use '▲ ▼' to select 'No' and '✓' to return to configuration mode.

## **Sensepoint XCD Span Calibration**

- The display shows the current calibration span gas concentration while flashing the 'i icon. Use '▲ ▼' to change the calibration span gas concentration, and '√' when required span calibration level is set.
- 12. The display will show the current gas reading, and the '*i*' icon flashes.
- 13. Connect the regulator to the span gas cylinder.
- 14. Apply the span gas to the sensor using the Sensepoint XCD Gassing Cap. The live gas reading is displayed. When the reading is stable, use '✓' to confirm span calibration.
- 15. If the sensor has been replaced the 'Replace Sensor' display may be shown.
- 16. Use '▲ ▼' to select 'YES' if the sensor has been replaced or 'No' if it has not been replaced.
- 17. If the span calibration is successful the instrument will briefly display 'SPAn PASS' (if fails 'SPAN FAIL' displayed and returns to configuration mode).

Note: the calibration due warning counter is reset after a successful calibration.

- 18. The display alternates between "Purg gAS" and the gas reading to indicate that the unit is expecting the span gas to be removed from the sensor.
- 19. Promptly switch off the calibration span gas and remove the Sensepoint XCD Gassing Cap from the sensor to allow the gas to disperse.
- 20. When the reading falls below 50% of the calibration gas level the display indicates a countdown (up to 180 seconds dependent on gas type).
- 21. When the countdown is finished, the calibration procedure is complete.
- 22. The instrument returns to the 'Set CAL' menu. Activate the '▲' or '▼' switch to select another menu or select 'QuIT' to return to normal monitoring mode.

## Sensepoint XCD H2S Zero & Span Calibration

Hydrogen Sulphide sensors can be affected by extreme humidity changes. A sudden increase in ambient humidity can result in a short-term positive drift in the instrument's reading. A sudden decrease in ambient humidity can result in a short-term negative drift in the instrument's reading. These are most likely to be noticed during calibration with dry or cylinder gas.

When calibrating Hydrogen Sulphide cartridges the following should be taken into account:

- 1. To zero the sensor, use a compressed air cylinder of 20.9%Vol oxygen (not Nitrogen). Do not use background air.
- 2. Apply the gas to the sensor for three minutes before using ' $\checkmark$ ' to confirm the zero calibration.
- 3. If a span calibration is to be performed, the span calibration gas should be applied to the sensor immediately after the zeroing procedure. Do not allow the sensor to return to ambient air conditions between steps 2 and 3.
- 4. Apply the span gas for two minutes before using '✓ to confirm the span calibration.

### Sensepoint XCD Bump Test

- 1. To access the Bump Test menu, hold the end of the magnet over the switch located at the top centre of the detector display (✓) for at least 3 seconds and then remove.
- 2. The display will indicate the first configuration mode menu 'SEt CAL'.
- 3. Use ' $\blacktriangle$   $\checkmark$  'to select the 'Bump Test' Menu.
- 4. Put the magnet over the **'**∕' switch again and move to enter the Bump Test menu.
- 5. The display will show the current gas reading, and the word '*PEAK*' and inhibit icon '**→**' flashing.
- 6. Apply the bump test gas to the nozzle of the weather housing.
- 7. The display will start to rise according to the gas applied and will hold the display at the peak gas reading made.
- 8. Remove the bump test gas from the weather housing nozzle.
- 9. Use '✓' and the display will switch from the peak reading to the actual current live gas reading (falling).
- 10. Wait for the current gas reading to fall below the low alarm level before using '✓' to return to the menu mode and returning to normal mode.

WARNING: Failure to allow the current gas reading to fall below the low alarm level before returning to normal mode will result an alarm condition.

### Sensepoint XCD Maintenance/Servicing

Honeywell

- Honeywell Analytics recommends that gas detectors are tested and re-calibrated on a six monthly basis, or according to site practice.
- The pellistors used in the Catalytic flammable gas sensor can suffer from a loss of sensitivity when in the presence of poisons or inhibitors, e.g. silicones, sulphides, chlorine, lead or halogenated hydrocarbons. The pellistors are poison resistant to maximize the operational life of the Catalytic flammable sensor. A typical operating life, subject to the presence of poisons/inhibitors is 36 months.
- The NDIR (infrared) flammable gas sensor is not affected by the above-mentioned poisons and therefore has a longer life span.
- Typical life of a toxic gas sensor is dependent on the application, frequency and amount of gas exposure. Under normal conditions (3 monthly visual inspection and 6 monthly test/recalibration), the XCD Oxygen and other toxic sensors have an expected life equal to or greater than 24 months.

## **XCD Sensor Replacement**

The Sensor cartridges used in Sensepoint XCD have no serviceable parts. When they have reached there end of life, simply replace with a new one using the procedure below:

- 1. Remove the Power from the Sensepoint XCD Transmitter
- 2. Remove the Weather Protection or other accessories from the sensor socket thread.
- 3. Loosen the Locking Grub Screw and unscrew the Sensor Retainer
- 4. Carefully pull the old Sensor from the sensor socket without twisting.
- 5. Fit the new Sensor in its place.
- 6. Recalibrate the sensor.

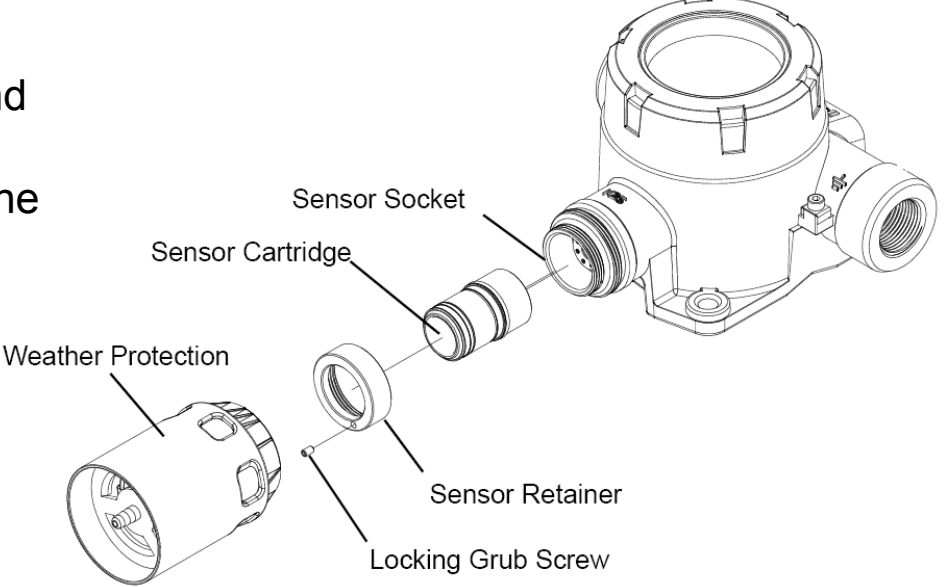

## **XCD Module Replacement**

Two replaceable module assemblies are located within the transmitter housing: The Display Module and the Terminal Module.

The Display Module is simply removed by unplugging it from the Terminal Module (this procedure is done during normal installation).

To replace the Terminal Module, use the following procedure:

- 1. Unscrew and remove the Transmitter Cover
- 2. Lift the handle and un-plug and remove the Display Module.
- 3. Unplug the connection terminals and lift them clear of the Terminal Module.
- 4. Unplug the connector for the XCD sensor.
- 5. Loosen and remove the three "cross-headed" screws that secure the Terminal Module to the Transmitter housing.
- 6. Carefully lift the Terminal Module from the transmitter housing.
- 7. Fit the new Terminal Module using the above procedure in reverse order.

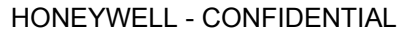

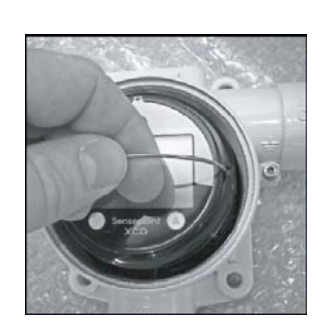

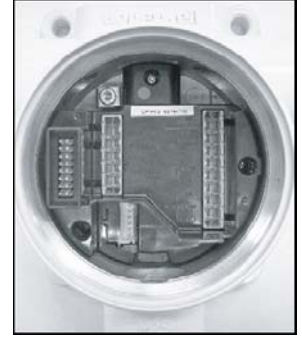

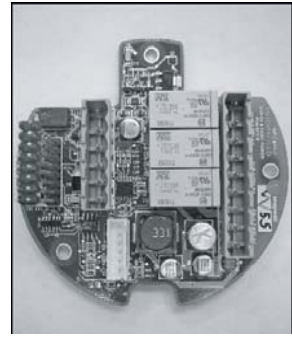

### **XCD Module Overview**

- Modbus® protocol is a Master-Slaves protocol.
- Only one master (at the same time) is connected to the bus and one or up to 32 slave nodes are also connected to the same serial bus.
- Modbus® communication is always initiated by the master. The slave nodes will never transmit data without receiving a request from the master node.
- The slave nodes will never communicate with each other. The master node initiates only one Modbus® transaction at the same time.

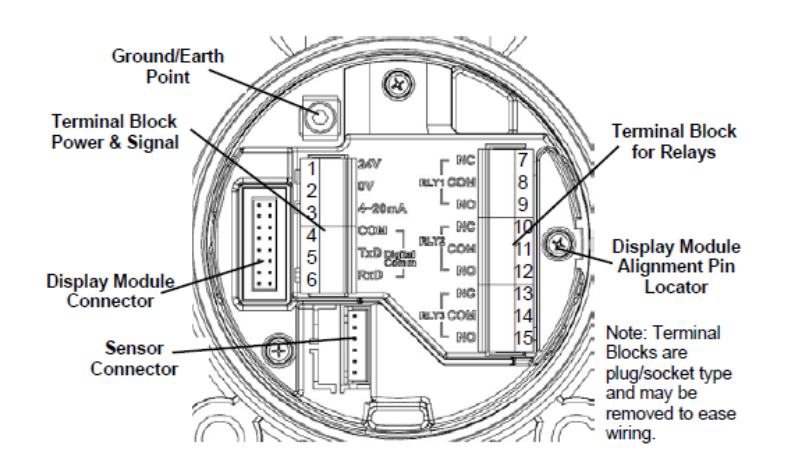

| Terminal Module Connections |                                   |                                      |                        |  |  |
|-----------------------------|-----------------------------------|--------------------------------------|------------------------|--|--|
| Terminal Number             | erminal Number Marking Connection |                                      | Description            |  |  |
| 1                           | 24V                               | +VE Supply(16-32VDC)                 |                        |  |  |
| 2                           | 0V                                | <ul> <li>-VE Supply(0VDC)</li> </ul> | Controllor Connections |  |  |
| 3                           | 4~20mA                            | Current Output Signal                | Controller Connections |  |  |
| 4                           | COM                               | Common                               |                        |  |  |
| 5                           | TxD                               | MODBUS A(+)                          | (Optional)             |  |  |
| 6                           | RxD                               | MODBUS A(-)                          | (Optional)             |  |  |
| 7                           | RLY1/NC                           | Normally Closed                      |                        |  |  |
| 8                           | RLY1/COM                          | Common                               | (Default A1)           |  |  |
| 9                           | RLY1/NO                           | Normally Open                        | (Delauit AT)           |  |  |
| 10                          | RLY2/NC                           | Normally Closed                      | Programmable Polov 2   |  |  |
| 11                          | RLY2/COM                          | Common                               | (Default A2)           |  |  |
| 12                          | RLY2/NO                           | Normally Open                        | (Delault A2)           |  |  |
| 13                          | RLY3/NC                           | Normally Closed                      | Dragrammahla Dalay 2   |  |  |
| 14                          | RLY3/COM                          | Common                               | (Dofault Fault)        |  |  |
| 15                          | RLY3/NO                           | Normally Open                        |                        |  |  |

### **XCD Module network ID setting**

#### Honeywell

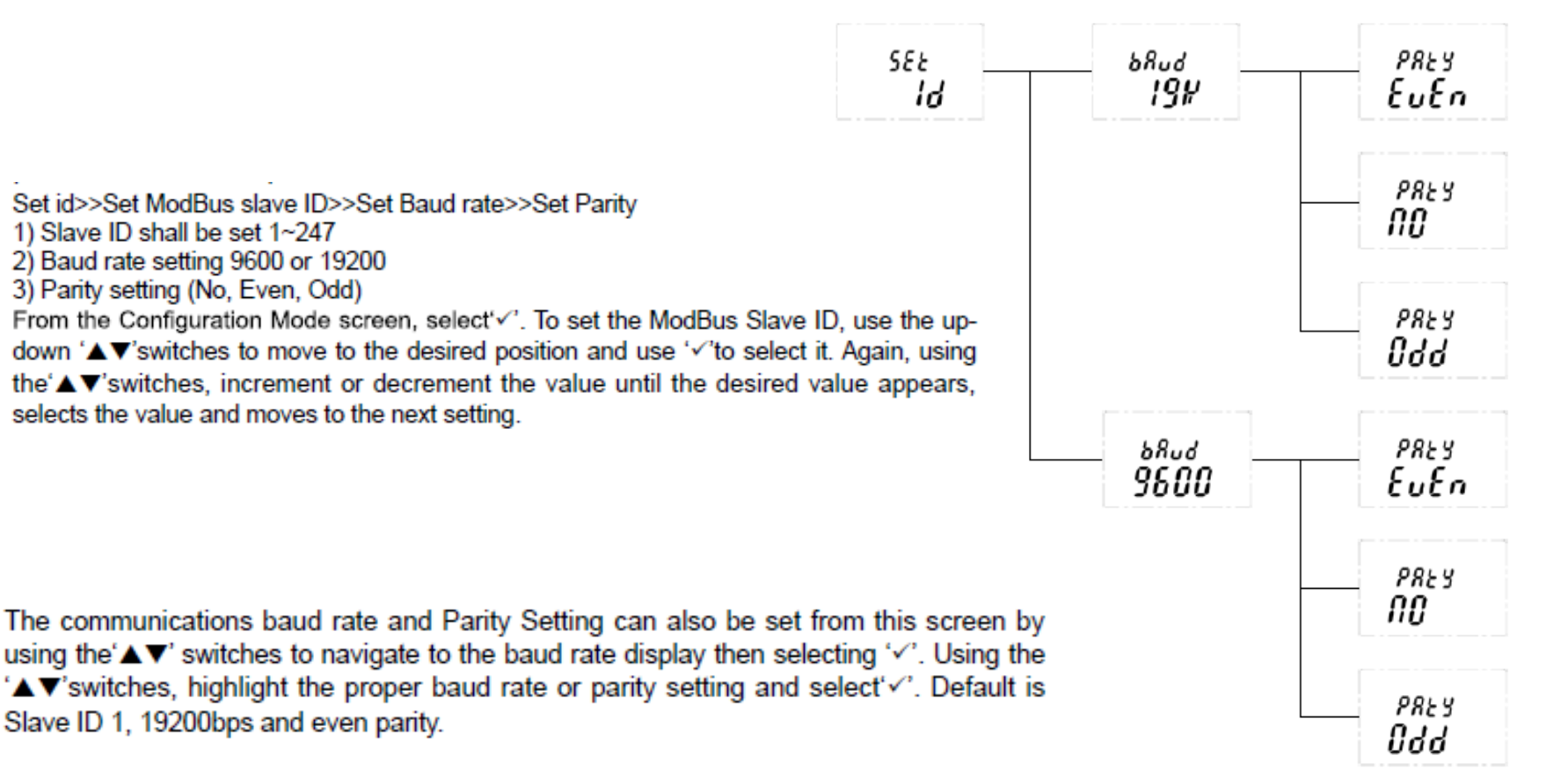

Note: Set ID menu is available only for XCD equipped with Modbus option.

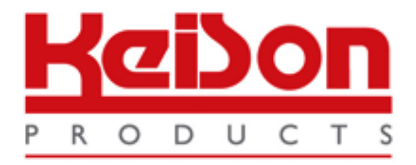

Thank you for reading this data sheet.

For pricing or for further information, please contact us at our UK Office, using the details below.

UK Office Keison Products, P.O. Box 2124, Chelmsford, Essex, CM1 3UP, England. Tel: +44 (0)330 088 0560 Fax: +44 (0)1245 808399 Email: <u>sales@keison.co.uk</u>

Please note - Product designs and specifications are subject to change without notice. The user is responsible for determining the suitability of this product.